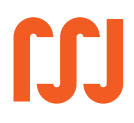

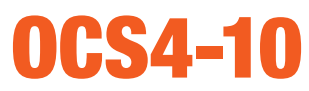

řídící jednotka centrální regulace (systém CS4)

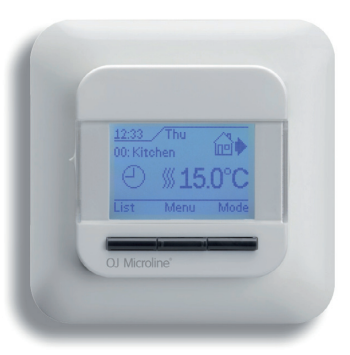

#### TECHNICKÁ Dokumentace

- bezdrátové centrální řízení elektrického topení až v 16 místnostech
- funkce programovatelného termostatu
- týdenní program s inteligentním předtápěním
- komunikace
   v českém jazyce
   (a 7 dalších jazycích)
- kalkulačka provozních nákladů

# **V-system**

#### základní technické údaje

| označení          | OCS4-10                            |
|-------------------|------------------------------------|
| objednací číslo   | 2023                               |
| napájení          | 230 V AC ±10 %, 50 Hz              |
| výstup            | 3.600 W (16A)                      |
| teplotní rozsah   | +5+40°C                            |
| krytí             | IP 21                              |
| třída izolace     | Ш                                  |
| rozměry           | 84 x 84 x 40 mm                    |
| teplota prostředí | 0+25°C                             |
| dosah termostatu  | 100 m volného prostoru             |
| vlastní spotřeba  | 0,6 W                              |
| záloha programu   | cca 5 let                          |
| teplotní čidla    | prostorové: vestavěné v termostatu |
|                   | podlahové: kabelové, délka 3 m     |

#### související sortiment

| obj. číslo | označení  | specifikace                                                                    |
|------------|-----------|--------------------------------------------------------------------------------|
| 2024       | OSD4-1999 | podřízená jednotka centrální<br>regulace, s podlahovým<br>a prostorovým čidlem |

## KABELOVÉ TOPNÉ SYSTÉMY

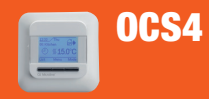

popis, výhody

 CS4 je systém centrální regulace vytápění až 16 místností, vyvinutý speciálně pro elektrické podlahové topení. Systém se skládá z jedné centrální jednotky a 1 až 15 podřízených jednotek.

www.v-system.cz

- Programování probíhá na centrální jednotce OCS4; není nutné programovat množství termostatů v různých místnostech – systém šetří čas.
- Na podřízených jednotkách se nastavují pouze teplotní limity pro danou místnost a funkce čidel. V systému má každá jednotka automaticky přiřazenu adresu 01–16. Podle ní lze jednotky rozdělovat až do 16 místností / zón (jídelna, koupelna, dětský pokoj,...).
- Jednotky systému pracují se dvěma čidly. Vestavěné prostorové čidlo snímá teplotu vzduchu v místnosti a naměřenými hodnotami se řídí program. Podlahové čidlo umožňuje zadat horní limit, tj. teplotu, která nesmí být během vytápění překročena (zamezí přehřátí podlahy). Zároveň lze zadat spodní limit, tj. hodnotu, pod kterou nesmí teplota podlahy nikdy klesnout. Teplota podlahy se pak vždy pohybuje mezi těmito limity a to bez ohledu na prostorovou teplotu, kterou řídí program.
- Program umožňuje nastavit 4 denní období (den/vpráci/doma/noc); během každého dne v týdnu a každému období lze přiřadit libovolnou teplotu.
- V době, kdy místnost není využívána, dosáhneme snížením teploty významných úspor energie, a tím i finančních prostředků. Každý 1°C, o který snížíte teplotu, znamená zároveň pokles provozních nákladů asi o 5%.
- Programování umožňuje zvolit adaptivní funkcí, která posune začátek vytápění tak, aby útlumy teploty (např. v režimech "v práci" nebo "noc") neomezovaly komfort uživatele (v předchozím či následném režimu, např. "doma"). Během prvních 3 dnů provozu tato funkce zjišťuje charakteristiku vytápěné konstrukce a následně určí, s jakým předstihem je třeba vytápění zahájit. Naprogramovat tak stačí časy, kdy požadujeme teplo v místnosti nebo ohřátou podlahu.
- Systém lze použít i pro řízení indukčních spotřebičů (ventilátory, stykače, ...). V tom případě je maximální spínaný proud 1A.
- Mimo topnou sezónu lze vytápění zcela vypnout vestavěným vypínačem.
- Za provozu jednotka nevyžaduje žádnou údržbu.

pečujeme o životní prostředí

- Výrobek je šetrný k životnímu prostředí; při jeho konstrukci bylo omezeno použití těžkých kovů a nebezpečných látek.
- Výrobce je zapojen do systému zpětného odběru odpadů z obalů; po instalaci výrobku, prosíme, odevzdejte obal od výrobku do tříděného odpadu.
- Výrobce je zapojen do systému zpětného odběru a využití použitých elektrozařízení; po ukončení životnosti odevzdejte termostat do separovaného odpadu.

### LEGISLATIVA, UMÍSTĚNÍ TERMOSTATU A PODLAHOVÉHO ČIDLA, MONTÁŽ TERMOSTATU

www.v-system.cz

vyhl. 50/1978 Sb.

- Výrobek je označen značkou CE a podle směrnice Evropského společenství 2006/95/ES na něj bylo vydáno ES Prohlášení o shodě.
  Připojení k elektrické síti smí provést pouze osoba kvalifikovaná dle
- Při instalaci musí být postupováno podle platných technických norem.
- Termostat musí být vždy montován do montážní krabice do výšky 120–150 cm od podlahy v místě, kde dochází k volné cirkulaci vzduchu. Nevhodná je montáž na místa, kde může docházet k ovlivňování funkce jinými tepelnými zdroji (slunce, konvektory), průvanem od oken či dveří, chladnou vnější zdí, apod.
- Podlahové čidlo se instaluje do ohebné trubky ("husí krk"), zapuštěné v podlaze, co nejblíže k povrchu. Čidlo musí být po zasunutí do trubky ve vyhřívané ploše, v rozteči mezi topnými kabely (viz. obr.). Trubku je nutné na konci zaslepit, aby nedošlo k zatečení betonu (anhydritu, stěrky,...) dovnitř. Čidlo musí být vždy uloženo volně, aby byla možná jeho snadná výměna; při pozdější demontáži termostatu se mění i čidlo!
- Přívod čidla může být prodloužen až na 100 m samostatným dvoužilovým kabelem. Kabel čidla musí být veden odděleně (samostatnou trubkou); nesmí být součástí vícežilového kabelu ani ve svazku se silovým vedením. Pokud bude použit stíněný kabel, pak se stínění neuzemňuje ani nepřipojuje k vodiči PE.
- .....
- Síťový vypínač na levé straně nastavte do polohy 0 (dolů).
- Malým šroubovákem stlačte západky na pravé a levé straně bílého vrchního krytu (viz obrázek). POZOR – nepokoušejte se otevírat termostat jiným způsobem; neuvolňujte západky ve spodním (šedém) tělesu termostatu.
- Sejměte kryt i rámeček. Podle schématu zapojení připojte elektrické vodiče.
- Upevněte termostat vhodnými šrouby k montážní krabici.
- Opatrně nasaďte zpět rámeček a vrchní kryt.

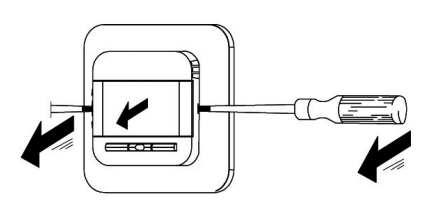

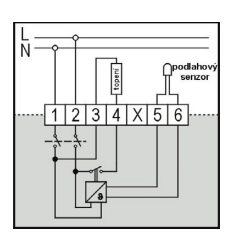

umístění termostatu

#### umístění podlahového čidla

OCS4

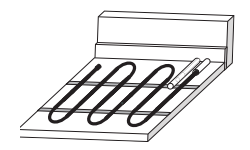

montáž termostatu

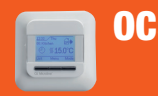

## **OCS4 PROGRAMOVÁNÍ – OBECNĚ, PRVNÍ SPUŠTĚNÍ**

www.v-system.cz

|                          | <b>TIP:</b> u proudu nad 10A (2.300 W) lze zvážit použití stykače. Pokud nebude<br>termostat přímo spínat topné kabely, prodlouží se životnost termostatu.<br>Navíc proud protékající termostatem ohřívá jeho elektroniku – spínání přes<br>stykač zvýší i přesnost termostatu.<br>Přívod doporučujeme provést vodiči o průřezu 2,5 mm <sup>2</sup> .                                                                                                    |
|--------------------------|----------------------------------------------------------------------------------------------------|
| programování –<br>obecně | <ul> <li>Síťový vypínač má polohy I (zapnuto – nahoře) a 0 (vypnuto – dole). Pokud je termostat vypnut, jsou obě výstupní svorky odpojeny od napájení.</li> <li>Ovládání termostatu se provádí pomocí tlačítek pod displejem; význam tlačítek je zobrazen na displeji:</li> </ul>                                                                                                    |
|                          | <ul> <li>[Zpět]: návrat o jeden krok zpět</li> <li>[Konec]: návrat na výchozí obrazovku</li> <li>[▲] [▼] [▲] [▶]: šipky slouží k pohybu v menu nebo změně hodnoty</li> <li>[OK]: slouží pro vstup do nastavování nebo pro potvrzení zvolené hodnoty</li> </ul>                                                                                                    |
| první spuštění           | Po prvním spuštění centrální jednotky je třeba nastavit jazyk, čas a datum, nastavit zóny a připojit podřízené jednotky.                                                                                                    |
|                          | Výběr jazyka, hodin, minut a data provádějte šipkami [▲] [▼]; správnou<br>hodnotu potvrďte tlačítkem [OK].<br>Poté budete vyzváni k volbě místnosti / zóny, ve které pracuje centrální<br>jednotka (obývací pokoj, ložnice,).<br>Následuje připojení jednotlivých podřízených jednotek. Zapněte<br>podřízenou jednotku; potvrďte [OK] na centrální jednotce. Centrální<br>jednotka zobrazí jeho adresu (např. Připojeno 01). Stiskem [OK] vstupte<br>do výběru místnosti / zóny, šipkami [▲] [▼] vyberte správnou volbu<br>a potvrďte tlačítkem [OK]. Pak zapněte další podřízenou jednotku<br>a stejným způsobem ji zařaďte do systému. |
| •••••                    |                                                                                                    |

#### nastavené zařazení jednotek

Nastavené zařazení si poznamenejte:

adresa<br/>podřízené<br/>jednotkyzóna na centrální<br/>jednotcemístnost v domě000000010000020000030000

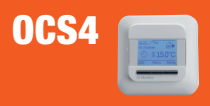

## DISPLEJ, FUNKCE SEZNAM, PROVOZNÍ REŽIM – REŽIM AUTO

www.v-system.cz

| adresa<br>podřízené<br>jednotky                                      | zóna na centrální<br>jednotce                                                                                     | místnost v domě                                                                                           | nastavené<br>zařazení jednotek |
|----------------------------------------------------------------------|----------------------------------------------------------------------------------------------------|----------------------------------------------------------------------------------------------------|--------------------------------|
| 04                                                                   |                                                                                                    |                                                                                                    |                                |
| 05                                                                   |                                                                                                    |                                                                                                    |                                |
| 06                                                                   |                                                                                                    |                                                                                                    |                                |
| 07                                                                   |                                                                                                    |                                                                                                    |                                |
| 08                                                                   |                                                                                                    |                                                                                                    |                                |
| 09                                                                   |                                                                                                    |                                                                                                    |                                |
| 10                                                                   |                                                                                                    |                                                                                                    |                                |
| 11                                                                   |                                                                                                    |                                                                                                    |                                |
| 12                                                                   |                                                                                                    |                                                                                                    |                                |
| 13                                                                   |                                                                                                    |                                                                                                    |                                |
| 14                                                                   |                                                                                                    |                                                                                                    |                                |
| 15                                                                   |                                                                                                    |                                                                                                    |                                |
| 16                                                                   |                                                                                                    |                                                                                                    |                                |
| Za provozu zo<br>den v týdn<br>teplotu)<br>funkce tlač               | obrazuje centrální jednot<br>nu, čas a stav libovolné<br>ítek [ <b>Seznam</b> ] – [ <b>Menu</b> ]                 | ka:<br>zóny (denní období a nastavenou<br>– [ <b>Režim</b> ]                                              | displej                        |
| Funkce [ <b>S</b><br>teplotu a d                                     | <b>eznam</b> ] umožňuje zobra<br>enní období jednotlivých                                                         | azit na centrální jednotce aktuální<br>zón.                                                               | funkce Seznam                  |
| Fermostat mi<br>[Auto] (výcł<br>Volba se vy                          | ůže pracovat v provozníc<br>nozí režim) – [Komfort] –<br><sub>/</sub> volá pravým tlačítkem [ <b>F</b>            | h režimech:<br>[Mráz] – [Manuální] – [Dovolená].<br><b>Režim</b> ].                                       | provozní Režim                 |
| <ul> <li>Režim Auto</li> <li>Termostat</li> <li>Program p</li> </ul> | o je <b>základní režim terr</b><br>řídí vytápění podle nasta<br>ro režim Auto se provádí<br>Auto je možné se z os | <b>nostatu.</b><br>veného programu.<br>v [Menu] – [4-dobé nastavení].<br>tatních režimů kdykoliv přeprout | režim AUTO                     |

Do rezimu Auto je mozne se z ostatnich rezimu kdykoliv prepnout stiskem tlačítka [Auto] na displeji.

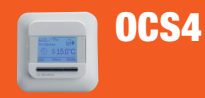

| režim KOMFORT  | V režimu Komfort termostat <b>dočasně udržuje manuálně nastavenou</b><br><b>teplotu po zadanou dobu</b> (např. pokud jste se vrátili domů o několik hodin<br>dříve). Tato změna je dočasná a po uplynutí zadané doby se termostat<br>vrátí do režimu Auto.                                                                                                    |
|----------------|----------------------------------------------------------------------------------------------------|
|                | <ul> <li>Stiskněte tlačítko [Režim]. Šipkami zvolte nabídku [Komfort] a potvrďte [OK]. Poté vyberte zónu, ve které má být režim [Komfort] nastaven, zvolte pomocí [OK] a potvrďte v následné obrazovce.</li> <li>Šipkami [▲] a [▼] nastavte požadovanou teplotu; hodnotu potvrďte tlačítkem [OK]; šipkami [▲] a [▼] nastavte dobu, po kterou má být teplota udržována.</li> <li>Pro ukončení režimu Komfort zvolte funkci [Seznam], šipkami [▲] [▶] vyberte příslušnou zónu a nastavte ji zpět do režimu [Auto].</li> </ul> |
| režim MRÁZ     | Režim Mráz slouží pro nastavení <b>nezámrzné</b> ochrany objektu. Termostat<br>udržuje teplotu na hodnotě +10°C v celém objektu. Neuplatňuje se program,<br>ani odlišná nastavení jednotlivých zón.                                                                                                    |
|                | <ul> <li>Stiskněte tlačítko [Režim]. Šipkami zvolte nabídku [Mráz] a potvrďte [OK]. Poté znovu potvrďte v následné obrazovce.</li> <li>Centrální jednotka i podřízené jednotky nyní udržují teplotu +10°C; na displeji se zobrazuje symbol <sup>*</sup>/<sub>*</sub>.</li> <li>Do režimu Auto se lze vrátit stiskem tlačítka [Auto] na displeji centrální jednotky.</li> </ul>                                                                                                    |
| režim MANUÁLNÍ | V režimu Mauální termostat <b>udržuje zvolenou teplotu</b> . Tato změna je<br><b>trvalá</b> , nastavuje se pouze pro <b>konkrétní zónu</b> a lze ji <b>zrušit pouze<br/>ručně na centrální jednotce.</b><br>• Stiskněte tlačítko [Režim]. Šipkami zvolte nabídku [ <b>Manuální</b> ] a potvrďte                                                                                                    |
|                | <ul> <li>[OK]. Poté vyberte zónu, ve které má být Manuální režim nastaven, zvolte pomocí [OK] a potvrďte v následné obrazovce.</li> <li>Šipkami [▲] a [▼] nastavte požadovanou teplotu; hodnotu potvrďte tlačítkem [OK]. Na displeji se zobrazuje symbol <sup>¬</sup>.</li> <li>Termostat udržuje teplotu na pevně nastavené hodnotě. Teplotu lze změnit na centrální jednotce nebo i na příslušné podřízené jednotce</li> </ul>                                                                                            |
|                | v místnosti.<br>• Pro ukončení režimu Manuální zvolte funkci [Seznam], šipkami [◀] [▶]<br>vyberte příslušnou zónu a nastavte ji zpět do režimu [Auto].                                                                                                    |

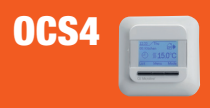

## PROVOZNÍ REŽIM – DOVOLENÁ; MENU – 4-DOBÉ NASTAVENÍ

www.v-system.cz

| <ul> <li>Systém udržuje v celém domě zvolenou teplotu po nastavenou dobu. Neuplatňuje se program, ani odlišná nastavení jednotlivých zón.</li> <li>Stiskněte tlačítko [Režim]. Šipkami zvolte nabídku [Dovolená] a potvrďte [OK]. Poté znovu potvrďte v následné obrazovce.</li> <li>Šipkami nastavte čas a datum počátku dovolené a poté čas a datum konce dovolené. Poté zadejte požadovanou teplotu.</li> <li>Centrální jednotka i podřízené jednotky nyní udržují teplotu na nastavené hodnotě; na displeji se zobrazuje symbol kufříku.</li> <li>Do režimu AUTO se lze vrátit stiskem tlačítka [Auto] na displeji centrální jednotky.</li> </ul>                                                                                                    | režim DOVOLENA   |
|----------------------------------------------------------------------------------------------------|------------------|
| Po stisku tlačítka [ <b>Menu</b> ] se šipkami [◀] [▶] volí další vlastní položky:<br>[4-dobé nastavení] – [Nast.uživatele] – [Inženýrské nast.] – [Systémové<br>nast.] – [Čtení údajů příst.]                                                                                                    | Menu             |
| Zde se provádí <b>programování</b> , tedy nastavení časů a teplot pro vytápění<br>a útlum v <b>režimu Auto</b> pro jednotlivé zóny / místnosti.<br>Program termostatu rozčleňuje <b>týdenní schéma</b> na skupinu pracovních<br>dnů a volných dnů. Základní schéma je 5:2, tedy 5 pracovních dnů<br>(Po–Pá) a 2 volné (So+Ne). Schéma pracovních a volných dnů lze nastavit<br>i na poměr 7:0. V pracovních dnech je den rozdělen do čtyř období (den,<br>v práci, doma, noc); každému z nich lze nastavit <b>čas jeho začátku<br/>a libovolnou teplotu</b> . Volné dny jsou rozděleny do dvou denních období<br>(den, noc). Ve schématu 7:0 lze programovat 4 programové změny<br>nezávisle pro každý den.                                                                                                    | 4-DOBÉ NASTAVENÍ |
| <ul> <li>Šipkami [▲] a [▼] vyberte zónu, která bude programována, potvrďte tlačítkem [OK].</li> <li>Pokud si přejete změnit schéma, zvolte tuto možnost šipkami [▲] a [▼], potvrďte [OK] a poté zvlolte jedno ze schémat.</li> <li>Nyní lze šipkami [▲] a [▼] vybrat skupinu dnů (nebo jednotlivý den), kterým chcete změnit program (Po-Pá nebo So-Ne). Poté stiskněte tlačítko [OK].</li> <li>Nyní vyberte období (den, v práci, doma, noc ) a potvrďte tlačítkem [OK].</li> <li>Pomocí tlačítek [▲] a [▼] nastavte čas počátku zvoleného období (po 15-ti min.) a potvrďte tlačítkem [OK].</li> <li>Pomocí tlačítek [▲] a [▼] nastavte požadovanou teplotu, nejprve prostorovou a poté teplotu podlahy. Hodnoty potvrďte tlačítkem [OK].</li> <li>Termostat nyní nabízí pokračovat v programování následujícího období; nebo lze pomocí tlačítek [▲] a [▼] zvolit [Konec] a programování ukončit; provedené změny jsou uloženy.</li> </ul> |                  |

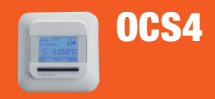

### MENU – NASTAVENÍ UŽIVATELE, INŽENÝRSKÉ NASTAVENÍ

www.v-system.cz

#### NASTAVENÍ UŽIVATELE

Nastavení uživatele je určeno k nastavení veličin nejčastěji využívaných **při běžném provozu**.

- [Regulátor]: pokud je v inženýrském nastavení zvolena regulace výkonu, nastavte zde procenta výkonu, na které má topný prvek vytápět.
- [Čas a datum]: postupně bude nabízena změna hodin, minut, dne, měsíce a roku. Pomocí tlačítek [▲] a [▼] nastavujte hodnoty; správný údaj potvrďte tlačítkem [OK].
- [Dětská pojistka] slouží k zablokování systému termostatu, např. ve veřejně přístupných prostorech. Šipkou zvolte jednu z možností a potvrďte tlačítkem [OK]:

[Ústřední]: uzamkne pouze centrální jednotku

[<u>Běžný]</u>: uzamkne všechny jednotky (cetrální i podřízené); podřízené jednotky však mohou být odemknuty jednotlivě

[Plný]: uzamkne všechny jednotky; odemknutí je možné pouze z centrál. jednotky [Vypnuto]: zruší zámek

Na displeji uzamčené jednotky se zobrazuje symbol 🌡 . Odemčení se provádí stiskem a podržením obou krajních tlačítek, dokud se displej nevrátí na výchozí obrazovku (cca 10 s).

• [Zobrazit nastavení]: nastavuje se, co bude zobrazeno na výchozím displeji.

[Teplota]: Ize zvolit možnosti:

- [Nast.tepl.] zobrazí teplotu nastavenou v programu
- [Pokoj] zobrazí teplotu naměřenou v prostoru nebo

[Podlaha] – zobrazí teplotu měřenou v podlaze

[Spořič obr.]: je-li zvoleno [Zapnuto], přepne se displej po době 60s nečinnosti do spořiče. Stiskem kteréhokoliv tlačítka se opět zobrazí výchozí displej.

[Nečinný]: po době 30s nečinnosti zobrazí jednotka výchozí displej. Lze zvolit 3 možnosti:

[Jeden]: displej dle továrního nastavení

[Auto]: výchozí displej nabízí přepínání mezi zónami, tj. funkci [Seznam] [Jednoduchý]: výchozí displej zobrazuje ikony pro jednoduché přepínání mezi provozními Režimy ([Komfort] – [Dovolená] – [Mráz]

 [Monitor energie]: stiskem [OK] se zobrazí volba měny, zvolte CZK. Poté přejděte na nastavení [Nákl/jedn.] – zde se nastavuje cena elektřiny v Kč / kWh. Zjištěné hodnoty jsou zobrazeny v [Menu] → [Čtení údajů příst.].

INŽENÝRSKÉ NASTAVENÍ Inženýrské nastavení je nastavení parametrů, které jsou obvykle nastaveny **jednorázově po montáži jednotky.** 

- [Posuv teploty]: pokud se teplota měřená centrální jednotkou v pokoji a v podlaze odlišuje od teploty naměřené teploměrem, lze jednotku doladit (s přesností na 0,1°C). POZOR: teplotu je třeba měřit přesným, kalibrovaným teploměrem; v případě teploty podlahy infračerveným teploměrem.
- [Adaptivní funkce]: lze vypnout adaptivní funkci, která řídí předtápění. Po vypnutí adaptivní funkce bude systém spínat vytápění v časech, které jsou zadány v programu. Podlahová konstrukce nebude předtápěna (uplatní se setrvačnost podlahového systému). Vypnutí se provádí pro celý objekt centrálně.
- [Aplikace]: termostat může řídit systém několika různými způsoby:
   [Místn./lim.]: pokud podlahové vytápění slouží jako hlavní topný systém v místnosti. Vestavěné prostorové čidlo snímá teplotu vzduchu a naměřenými hodnotami se řídí program termostatu. Podlahové čidlo umožňuje zadat hodnotu (limit) teploty, která nebude během vytápění překročena (zamezí přehřátí podlahy) a zároveň spodní limit, tj. hodnotu, pod kterou teplota podlahy nikdy neklesne. Teplota podlahy se pak vždy pohybuje mezi těmito limity a to bez ohledu na prostorovou teplotu, kterou řídí program termostatu.

[Pokoj. reg.]: topení je řízeno podle teploty vzduchu v místnosti prostorovým čidlem vestavěným v podřízené jednotce.

[Podl. reg.]: kde systém slouží jako doplňkové topení pro zajištění příjemně teplé podlahy je topení řízeno podle teploty podlahy snímané kabelovým čidlem v podlaze.

[Regulátor]: typ regulace, kdy nelze osadit podlahové čidlo (např. rekonstrukce). Regulátor neměří teplotu; procento výkonu se nastavuje ručně, dle zkušenosti s konkrétní místností. V místnosti se zvolenou Aplikací [Regulátor] nelze využít program.

- [Tepl. stupnice] umožňuje omezit rozsah nastavení teplot. Při změnách teploty v Programu, Manuálním režimu nebo v režimu Komfort nebude možné místnost přetopit, nebo naopak nechat prochladnout. Pokud termostat reguluje topení jako Prostor/limit, nastavují se limity pro prostorové i pro podlahové čidlo.
- [Tepl. MRZ]: zde se nastavují "nezámrzné" teploty pro "režim Mráz". Nastavuje se hodnota pro teplotu v pokoji i v podlaze, nezávisle na sobě.
- [Podsvícení]: umožňuje nastavit, kdy bude displej svítit:
   [<u>Auto]</u>: svítí při nastavování termostatu; zhasne 30 s po posled. stisku tlačítka
   [<u>Topení]</u>: svítí intenzivně, pokud je topení zapnuto, poté displej mírně pohasne
   [<u>Konst.]</u>: svítí trvale

INŽENÝRSKÉ NASTAVENÍ

**0CS4** 

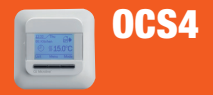

## MENU – INŽENÝRSKÉ NASTAVENÍ, SYSTÉMOVÁ NASTAVENÍ

| bezpodmínečně je ale třeba znát odporovou charakteristiku neoriginálního     |
|------------------------------------------------------------------------------|
| čidla. Výchozí volba (originální čidlo) je označena jako [Zakázka].          |
| Šipkami zvolte připojené čidlo (2k, 10k, 15k, 33k) a potvrďte [OK]. Jednotka |
| postupně zobrazí přednastavené hodnoty odporu pro 15°C, 20°C, 25°C           |
| a 30°C. Pokud se hodnoty vašeho čidla odlišují, lze je změnit šipkami        |
| Nastavené hodnoty lze přehledně zkontrolovat pomocí volby [Informace]        |
| Volba nesprávného čidla může způsobit nefunkčnost systému                    |
| nebo poškození podlahy a podlahové krytiny. Neměňte nastaven                 |
| čidla bez závažného důvodu!                                                  |
| <ul> <li>[Jazyk]: umožňuje nastavit jazyk displeje</li> </ul>                |
| • [Reset zakázky]: vymaže nastavení provedená uživateli a obnov              |
| původní – tovární nastavení. Pro provedení akce zvolte [Vyreset].            |
| • [Informace]:                                                               |
| www: stránky výrobce (anglicky)                                              |
| teploty: zobrazuje teploty měřené termostatem, včetně nastaveného            |
| posunu teploty                                                               |
| SW, CF: verze software pro servisní účely                                    |

[Čidlo]: jednotka může pracovat s některými čidly jiných dodavatelů:

#### SYSTÉMOVÁ NASTAVENÍ

Systémová nastavení umožňují **přidat nebo odebrat ze systému** podřízenou jednotku, zařadit ji do jiné programové zóny nebo využít centrální jednotku jako "Poplachové relé".

- [**Přidat jednotku**]: touto funkcí lze přidat novou podřízenou jednotku do systému. Po spuštění funkce [Přidat] je nutné postupovat obdobně jako po prvním spuštění.
- [Odstranit jednotku]: zvolte jednotku a potvrďte [OK]. Odpojená podřízená jednotka nebude nadále řízena programem; může být použita jako samostatný termostat bez možnosti programování.
- [Přepínací jednotk.]: je-li třeba přeřadit podřízenou jednotku do jiné programové zóny, vyberte ji šipkami, a potvrďte [OK]. Poté šipkami vyhledejte nové zařazení a stiskněte [OK]. V jedné programové zóně může být zařazeno více podřízených jednotek; zjednoduší se tím ukládání programu.
- [Poplach. relé]: centrální jednotka může být použita jako poplachové relé pro případ chyby v systému a může upozornit obsluhu nebo spustit externí zařízení. Na displeji je zobrazen symbol jednotka přestává pracovat jako jeden z termostatů; řídící funkce pro podřízené jednotky zůstává. Alarm může být spuštěn podle následujících nasatavení:

## MENU – ČTENÍ ÚDAJŮ PŘÍST.; TOVÁRNÍ NASTAVENÍ

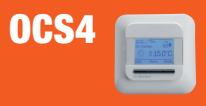

| SYSTÉMOVÁ<br>NASTAVENÍ | [ <u>Čidlo]</u> : pokud je zjištěna chyba čidla na některém z termostatů<br>[ <u>Přehřátí]</u> : pokud má čidlo chybu nebo došlo k přehřátí některé jednotky<br>[ <u>Komunikace]</u> : pokud má čidlo chybu, došlo k přehřátí jednotky nebo<br>byla přerušena komunikace v systému<br>[ <u>Vypnuto]</u> : centrální jednotka pracuje jako termostat                                                                                                    |
|------------------------|----------------------------------------------------------------------------------------------------|
| ČTENÍ ÚDAJŮ PŘÍST.     | Tato funkce umožňuje zjistit údaje o spotřebě elektřiny v jednotlivých<br>místnostech a zjistit informace o připojených podřízených jednotkách.                                                                                                    |
|                        | <ul> <li>[Monitor energie]: šipkami vyberte místnost, kterou je třeba zobrazit<br/>a potvrďte [OK]. Šipkami vyhledejte volbu [Zatížení], potvrďte [OK]<br/>a nastavte výkon instalovaného topidla (dle projektové dokumentace<br/>nebo štítku výrobku). Potvrzením [OK] se vrátíte o jednu úroveň zpět<br/>a nyní lze zobrazit spotřebu elektřiny (vč. její ceny) za uplynulé dva dny,<br/>30 dnů a 365 dnů.</li> <li>[Stav pokoje]: šipkami vyberte pokoj, který má být zobrazen a potvrďte<br/>[OK]. Na displeji centrální jednotky se zobrazí:<br/>– pokojová teplota<br/>– teplota podlahy</li> <li>Aplikace (tj. jestli podřízená jednotka pracuje s prostorovou nebo<br/>podlahovou teplotou), – provozní hodiny (tj. doba, po kterou byla<br/>podřízená jednotka připojena).</li> </ul> |

Dále je v levém horním rohu zobrazena adresa podřízené jednotky v systému, v pravém horním rohu síla signálu (1-4 čárky) a pravé tlačítko umožňuje funkcí ID zobrazit adresu i na displeji příslušné podřízené jednotky, dokud obsluha nestiskne jedno z tlačítek na podřízené jednotce.

| Dětská pojistka    |                                 | Vypnuto                     |
|--------------------|---------------------------------|-----------------------------|
| Zobrazení displeje |                                 | Teplota                     |
| Monitor energie    | - Měna<br>- Náklady na jednotku | Norská koruna (NOK)<br>1,23 |
| Adaptivní funkce   |                                 | Zapnuto                     |
| Aplikace           |                                 | Místnost / limit            |
| Teplotní stupnice  | - Min.<br>- Max                 | 0,0°C<br>40,0°C             |
| Teplota MRZ        | - Pokoj<br>- Podlaha            | 10,0°C<br>10,0°C            |
| Podsvícení         |                                 | Auto                        |
| Čidlo              |                                 | Zakázka                     |

#### tovární nastavení

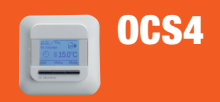

## TOVÁRNÍ NASTAVENÍ, CHYBOVÁ HLÁŠENÍ, ZÁRUČNÍ PODMÍNKY

www.v-system.cz

#### tovární nastavení

| pracovní dny | čas         | teplota<br>podlahy | teplota<br>prostoru |
|--------------|-------------|--------------------|---------------------|
| den          | 05:00-08:00 | 25°C               | 21°C                |
| v práci      | 08:00-16:00 | 20°C               | 15°C                |
| doma         | 16:00-22:00 | 25°C               | 21°C                |
| noc          | 22:00-05:00 | 20°C               | 15°C                |
| volné dny    |             |                    |                     |
| den          | 08:00-23:00 | 25°C               | 21°C                |
| noc          | 23:00-08:00 | 20°C               | 15°C                |

#### chybová hlášení

Pokud jednotka zjistí přerušení nebo zkratování čidla, nebo jinou závadu zobrazí chybovou hlášku. Zároveň je z bezpečnostních důvodů odpojeno topení na vadné jednotce. Při demontáži jednotky musí být vždy vyměněno i kabelové teplotní čidlo.

| <b>E0</b><br>Internal failure | Chyba jednotky; je nutná výměna.                                                                                                    |
|-------------------------------|----------------------------------------------------------------------------------------------------|
| E1                            | Chyba prostorového (vestavěného) čidla.                                                                                               |
| Internal sensor defective or  | Nouzově lze nastavit režim [Podlaha] nebo                                                                                             |
| short-circuited               | [Regulátor] a pokračovat v topení.                                                                                                    |
| <b>E2</b>                     | Chyba externího (podlahového) čidla. Nouzově                                                                                          |
| External sensor defective or  | lze nastavit režim [Prostor] nebo [Regulátor]                                                                                         |
| short-circuited               | a pokračovat v topení.                                                                                                    |
| E5<br>Internal overheating.   | Přehřátí jednotky. Zkontrolujte, zda není jednotka<br>zakryta, ohřívána jiným zdrojem tepla nebo není<br>překročen instalovaný výkon. |
| E6                            | Chyba v komunikaci mezi centrální jednotkou                                                                                           |
| Communication error           | a připojenými podřízenými jednotkami.                                                                                                 |

#### záruční podmínky

- Na výrobek je možné uplatnit záruku, pouze pokud jeho montáž byla provedena ve shodě s výše uvedenými pokyny a se závaznými předpisy. Nebyla-li montáž všech prvků provedena podle tohoto návodu a způsob použití a zapojení neodpovídá technickým parametrům a doporučením výrobce, nesmí být zařízení používáno.
  - Následující údaje jsou nutné k uznání záruky na tento výrobek vyplňte je proto pečlivě.

#### údaje o připojení na elektrickou síť

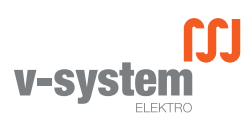

V-systém elektro, s.r.o. – ČR Milovanice 1 257 01 Postupice tel./fax: +420 317 725 749 e-mail: info@v-system.cz www.v-system.cz

| připojení provedl: |  |
|--------------------|--|
| datum:             |  |
| razítko, podpis:   |  |